وردپرس فارسی

اولین استفاده کنندگان از وردپرس در بین وبلاگ نویسان ایرانی، وبلاگ های محسن طالب، گناهکار، Virtual Life و Alvan Web بودند.

از همان زمان تلاشهای توسط آقایان کامبیز مظفری و علی ستاری برای فارسیسازی وردپرس با ارائه فایلهای ترجمه زبان و پوستههای فارسی آغاز شد. در فروردین ۱۳۸۴ انتشار افزونه تاریخ شمسی برای وردپرس توسط آقای مانی منجّمی سرعت بومیسازی وردپرس را دو چندان کرد. تا پایان خرداد ماه همان سال نسخه دوم آن افزونه نیز منتشر شد و پروژه وردپرس فارسی رسما آغاز به کار نمود. فعالیت های این دوستان باعث افزایش چشمگیر محبوبیت وردپرس در میان کاربران وب فارسی زبان شد.

در طی دو سال بعد، تلاش های این دوستان در زمینه بهروز رسانی افزونه، بهروزنگاهداری فایلهای زبان و فارسیسازی پوستهها ادامه داشت. همچنین با همکاری نزدیک تیم توسعه وردپرس و تیم وردپرس فارسی بسیاری از نیازهای کاربران فارسی زبان به تدریج به متن نرم افزار وردپرس اضافه شد و بسیاری از مشکلات در این زمینه بر طرف گردید.

از فروردین ماه ۱۳۸۶ و با اضافه شدن افراد علاقهمند دیگری به این پروژه و انسجام بیشتر فعالیتها، برنامهریزی برای راهاندازی وبسایت و ارائه خدمات کامل در زمینه پشتیبانی از کاربران وردپرس فارسی آغاز شد.

هم اکنون بسته های ارائه شده توسط تیم وردپرس فارسی، وردپرس را به یک نرمافزار بیرقیب در زمینه بومیسازی فارسی تبدیل می کنند. خصوصیت تمامی بستههای ارائه شده توسط تیم وردپرس فارسی این است که تغییری در اصل و هسته نرمافزار وردپرس ایجاد نکرده و همه گی به صورت افزودنی می باشند.

## فعالیت های تیم وردپرس فارسی

- به روز نگاه داری فایل های ترجمه وردپرس به زبان فارسی
  - به روز نگاه داری و افزودن امکانات افزونه وردپرس فارسی
- ارائه مستندات لازم به کاربران وردپرس فارسی در قالب ویکی
  - پشتیبانی وردپرس فارسی از طریق انجمن تخصصی
    - ارائه پوستههای استاندارد و زیبا به صورت مداوم

# اجازه نامه وردپرس فارسی

تمامی محصولات تولید شده توسط تیم وردپرس فارسی همانند نرم افزار وردپرس بر مبنای اجازه نامه (Gnu PublicLicense (GPL منتشر می شوند و استفاده از آنها کاملا رایگان می باشد.

کلیه فعالیتهای تیم وردپرس فارسی بر بومی سازی نرم افزار وردپرس متمرکز بوده و این تیم مسئولیتی در قبال پشتیبانی و فعالیتهای وردپرس.کام ندارد.

زمپ و وردپرس – لوکال هاست

۲هیست ؟ Xampp

xampp یک نرم افزار است که به سیستم های خانگی امکان استفاده از نرم افزارهایPHP از قبیل وردپرس را می دهد که شما به صورت آفلاین از آن استفاده کنید. مراحل راه اندازی

## مرحله اول

نرم افزار زمپ را از نشانی Extract و EXE مشاهده می کنید هر <u>http://www.apachefriends.org/en/xampp.html</u> دریافت کنید. دو بسته با ساختار فشره ZIP و EXE مشاهده می کنید هر کدام را خواستید دریافت کنید. از لحاظ سادگی و حجم ساختار exe بهتر است. پرونده دریافت شده را به درایو اصلی انتقال دهید. بر روی آن دوبار کلیک کنید، سپس پیغام باز کردن پرونده اجرا می شود. دکمه Extract را فشار دهید و چند لحظه صبر کنید تا پرونده از حالت فشرده خارج شود سپس پرونده های باز شده در درایو اصلی قرار داده می شوند.

### مرحله دوم

اکنون باید برنامه زمپ را اجرا کنید. پرونده xampplite را باز کنید . setup\_xampp.bat را انتخاب کنید. اکنون که پیغام موفقیت را دریافت کردید می توانید xampp-control.exe را باز کنید. اکنون دو گزینه را فعال کنید.

### مرحله سوم

اکنون این نشانی را در مرورگر باز کنید : http://localhost/xampp/splash.php مرحله چهارم

زمانی که زبان خود را انتخاب کردید و وارد برنامه شدید، phpMyAdmin را انتخاب کنید.

### مرحله پنج

دریافت وردپرس فارسی و خارج کردن از حالت فشرده و ویرایش پرونده wp-config-sample.php به صورت زیر ...

define('DB\_NAME', 'wordpress'); // The name of the database define('DB\_USER', 'root'); // Your MySQL username define('DB\_PASSWORD', ''); // ...and password define('DB\_HOST', 'localhost'); // 99% chance you won't need to change this value

> پرونده را ذخیره و نام آن را به wp-config.php تغییر دهید . \* نام کاربری در phpmyadmin در هاست خانگی root است و بدون رمز عبور و نام دیتابیس هم در مرحله قبل وارد کردیم.

> > مرحله ششم

پرونده های وردپرس را در My Computer > Main drive > Xampplite > htdocs پرونده های وردپرس را در

مرحله هفتم

نشانی http://localhost/wordpress/wp-admin/install.php را در مرورگر بارگذاری کنید و وردپرس را نصب کنید.

بلاگ نگارها و نگارخانه ها

تصاویر و نقش و نگارها می توانند به صورت های مختلفی به نمایش گذاشته شوند مثلا در یک بلاگ نگار(فتوبلاگ) یا یک نگارخانه (گالری).

### بلاگ نگار

یک گالری تصاویر با یک وبلاگ معمولی تفاوت دارد. یک یک وبلاگ معمولی از محتوای نوشتاری است و شاید با یک تصویر برجسته ... اما بلاگ نگارها محتوایی دارند که فقط از تصویر تشکیل شده است.

ساده ترین راه برای ایجاد یک گالری در وردپرس نصب افزونه هایی همچون YAPB یا PhotoQ Photoblog است .

YAPB تمامی عملگرهای استاندارد برای راه اندازی یک فوتوبلاگ را با کمترین پیکربندی به شما می دهد. این افزونه شامل یک سری ابزار است که به وردپرس اجازه می دهد تا به یک گالری پیشرفته تبدیل شود. شما می توانید از پوسته های این افزونه نیز استفاده کنید یا پوسته ی دلخواه خود را طراحی کنید.

PhotoQ نیز هم دارای یک سری امکانات و عملگر ها است. به عنوان مثال : تغییز خودکار اندازه تصاویر ، افزودن واتر مارک به تصاویر و .. . این افزونه با بیشتر پوسته های وردپرس سازگار دارد. منابع نگارخانه

Pictorialis

```
ويكى فتوبلاگ ها
```

```
مجموعه ای از اسکریپت های گالری
```

Yet Another Photoblog WordPress Plugin

```
PhotoQ, افزونه فتوبلاگ وردپرس
```

```
اسکریپت های گالری
```

در دنیای وب گالری های زیادی هستند که بر پایه PHP و جاوا اسکریپت طراحی شده باشند که شما می توانید با آنها بخش گالری سایت خود را راه اندازی کنید.همانطور که می دانید از نگارش ۲۰۵ به بالا وردپرس قابلیت گالری را دارد و شما می توانید با دستورک زیر آن را فراخوانی کنید :

[g a llery] shortcode

```
*برای استفاده فاصله میان حروف را پاک کنید .
```

برای حفظ امنیت موارد زیر را حتما رعایت کنید:

- تغییر نام کاربری admin و استفاده از رمز عبورهای مطمئن و قوی (در نسخه ۳ و بالاتر از آن، این قابلیت وجود دارد که در هنگام برپاسازی وردپرس نام کاربری مدیر را خودتان انتخاب کنید)
  - استفاده از آخرین نسخه وردپرس به همراه آخرین نسخه افزونه
    - قرار ندادن پرمیژن ۷۷۷ به هیچ یک از پوشه های وردپرس
  - Limit Login Attempts و یا login-lockdown و یا login-lockdown
    - قرار دادن پرمیژن ۷۵۵۰ به پوشه های:

wp-admin wp-content wp-includes wp-admin/js wp-content/themes wp-content/plugins wp-admin/index.php

htaccess

تهیه نسخه پشتیبان از پایگاه داده

قرار دادن پرمیژن ۴۶۶ به فایل های:

# نصب وردپرس بر روی localhost

برای نصب وردپرس برروی سیستم عامل نیاز به نصب IIS ویندور و همچنین دریافت و نصب آخرین نسخه PHP است. ولی با توجه به پیچیدگی این دو نرم افزار, پیشنهاد می شود از نرم افزارهای آماده به نام AppServ که دارای وب سرور Apache و پایگاه داده و همچنین PHP هستند برای کار استفاده شود. (همچنین میتوان از برنامههای مشابه wamp، wamp و یا ... نیز هم استفاده کرد)

نرم افزار AppServ

ابتدا آخرین نسخه از نرم افزار را از اینجا دریافت کنید.

مراحل نصب :AppServ

نرم افزار را بعد از دریافت اجرا کنید و مراحل نصب را طی کنید.

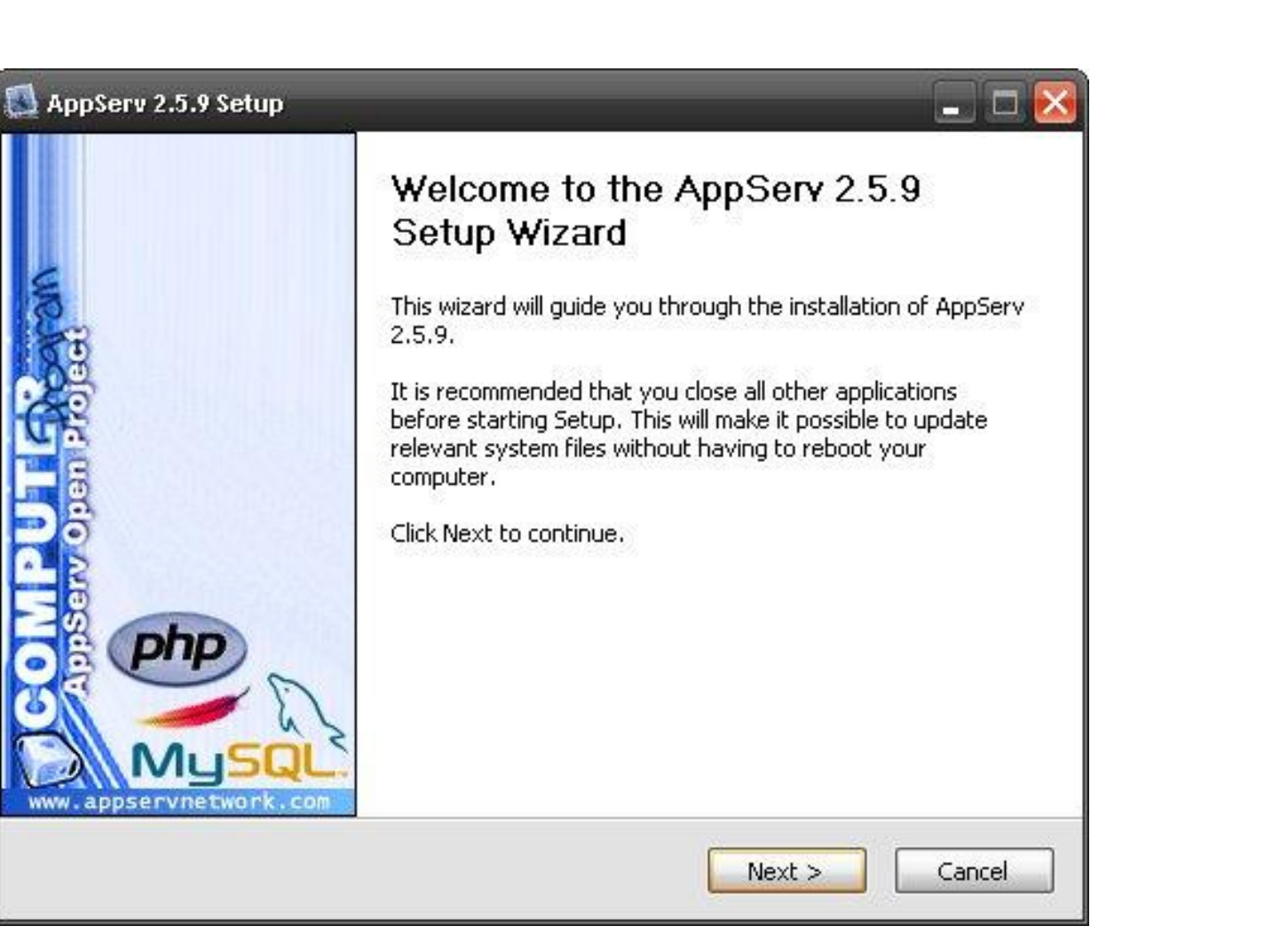

### 🔝 AppServ 2.5.9 Setup

### License Agreement

Please review the license terms before installing AppServ 2.5.9.

Press Page Down to see the rest of the agreement.

### GNU LESSER GENERAL PUBLIC LICENSE Version 2.1, February 1999

Copyright (C) 1991, 1999 Free Software Foundation, Inc. 59 Temple Place, Suite 330, Boston, MA 02111-1307 USA Everyone is permitted to copy and distribute verbatim copies of this license document, but changing it is not allowed.

[This is the first released version of the Lesser GPL. It also counts as the successor of the GNU Library Public License, version 2, hence the version number 2.1.]

If you accept the terms of the agreement, click I Agree to continue. You must accept the agreement to install AppServ 2.5.9.

< Back

Nullsoft Install system v2.29

I <u>Ag</u>ree Cancel

~

V

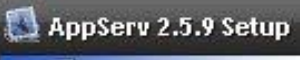

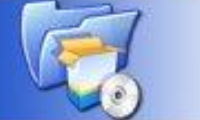

Choose Install Location Choose the folder in which to install AppServ 2.5.9. -

Setup will install AppServ 2.5.9 in the following folder. To install in a different folder, click Browse and select another folder. Click Next to continue.

| C:\AppServ]               | Browse |
|---------------------------|--------|
| Space required: 50.4MB    |        |
| 5pace available: 7.5GB    |        |
| soft Install system v2.29 |        |
|                           |        |

### 🔊 AppServ 2.5.9 Setup

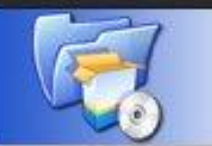

### Select Components

Select the components you want to install, clear the components you do not want to install.

- 🗆 🔀

### AppServ Package Components

Apache HTTP Server

MySQL Database

PHP Hypertext Preprocessor

PhpMyAdmin

Nullsoft Install system v2.29

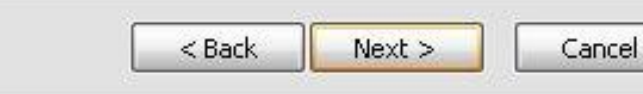

گزینه های مربوط به بسته های نصب را فعال کنید.

در این مرحله باید مسیر نرم افزار Appserv را که قرار است نصب شود تعیین کنید. مسیر انتخابی شامل میزبان مجازی شما می شود و بعد از نصب فایل های وردپرس را باید در مسیر:

## C:\AppServ\www

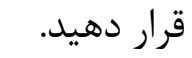

Cancel

### 🔝 AppServ 2.5.9 Setup

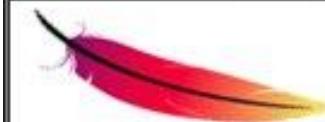

Apache HTTP Server Information Please enter your server's information.

< Back

Next >

Server Name (e.g. www.appservnetwork.com)

localhost

Administrator's Email Address (e.g. webmaster@gmail.com)

local@local.com[

Apache HTTP Port (Default : 80)

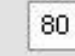

Vullsoft Install system v2,29

### AppServ 2.5.9 Setup

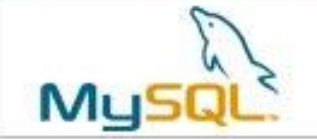

| MySQL Server Configuration           |
|--------------------------------------|
| Configure the MySQL Server instance. |

the product second for M. COL Course

| •••        |                |               |       |              |
|------------|----------------|---------------|-------|--------------|
| Re-enter i | oot password   | ł             |       |              |
| •••        |                |               |       |              |
| MySQL S    | ierver Setting | 1             |       |              |
| Chara      | cter Sets and  | Collations    |       |              |
| UTF-8      | ) Unicode      |               | ~     |              |
|            | Password Su    | ipport (PHP I | MySQL | API function |
| En/        | able InnoDB    |               |       |              |

این مرحله نیز اطلاعات مربوط به پیکربندی پایگاه داده MySQLاست. در این قسمت رمز پایگاه داده خود را انتخاب کنید. (انتخاب رمز کوتاه راحت تر و مناسب تر است.)

Install

مراحل نصب نرم افزار پایان یافت و هم اکنون وب سرور و PHPبرروی سیستم شما نصب و فعال است.

در این مرحله اطلاعات مربوط به وب سرور Apache است که در قسمت: Server Name باید نام سروری که قرار است ایجاد شود را وارد کنید. مثال:

### localhost

-

Cancel

یست الکترونیک مدیر را نیز مانند تصویر بالا وارد کنید.

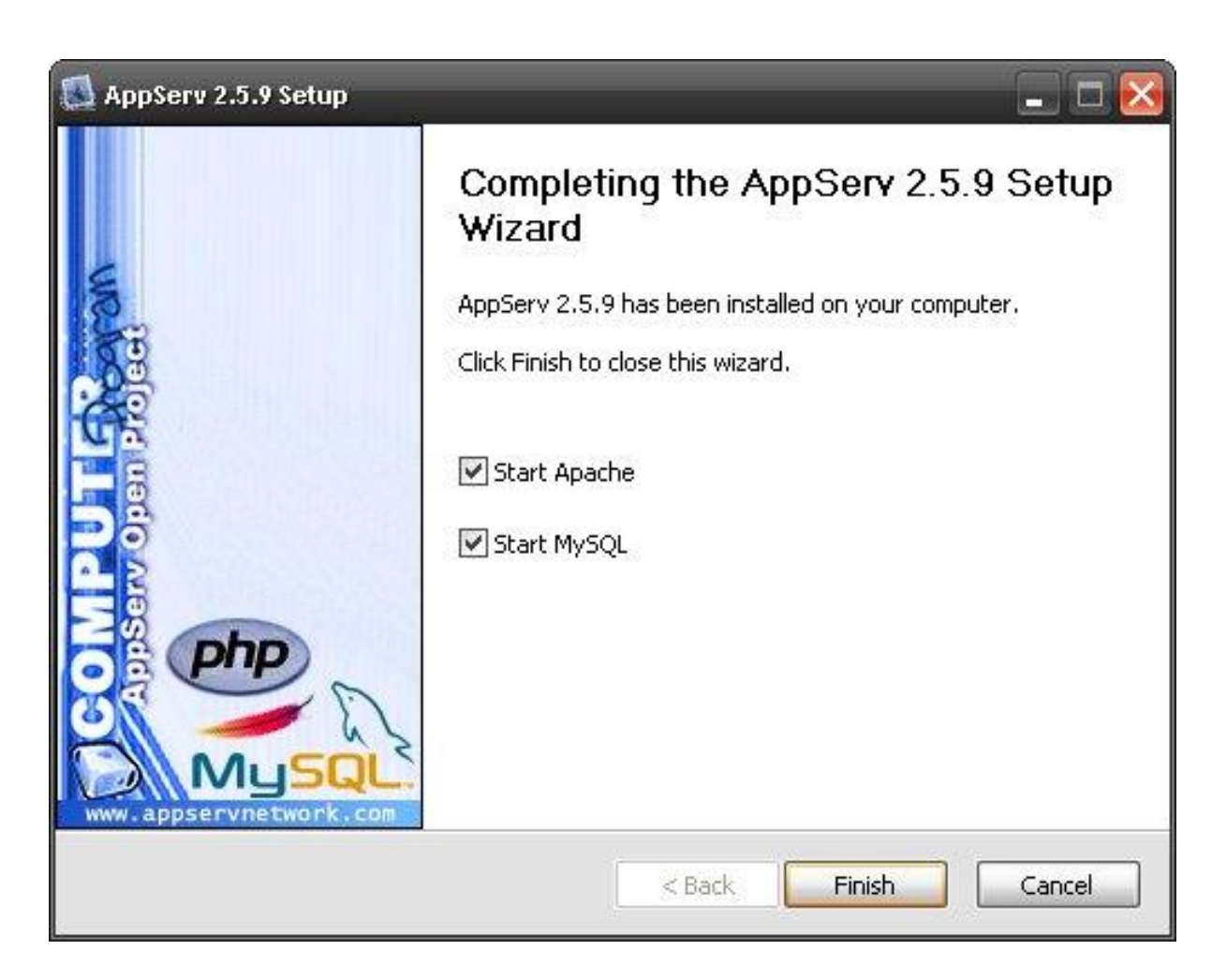

# اجرای نرم افزار :AppServ

# مرور گر خود را باز کنید و نام سروری را که در مراحل نصب وارد کردید در قسمت آدرس بار تایپ کنید. مانند localhost

(haltital)

localhost

در این صفحه اطلاعات مربوط به نسخه های وب سرور Apache و زبان PHP و پایگاه داده قرار دارد.

## The AppServ Open Project - 2.5.9 for Windows

phpMyAdmin Database Manager Version 2.10.2 PHP Information Version 5.2.3

About AppServ Version 2.5.9 for Windows AppServ is a merging open source software installer package for Windows includes :

- Apache Web Server Version 2.2.4
- PHP Script Language Version 5.2.3
- MySQL Database Version 5.0.45
- phpMyAdmin Database Manager Version 2.10.2
- ChangeLog
- README
- AUTHORS
- COPYING
- http://www.AppServNetwork.com

Change Language : 🚃 🛒

📂 Easy way to build Webserver, Database Server with AppServ :-)

در این صفحه برای ورود به phpMyAdmin ایجاد پایگاه داده پیوند:

### phpMyAdmin Database Manager Version 2.10.2

| Authenticatio          | on Required                                                                                                    | $\mathbf{X}$ |
|------------------------|----------------------------------------------------------------------------------------------------|--------------|
| <b>?</b><br>User Name: | A username and password are being requested by http://localhost. The site says: "phpMyAdmin running on localhost" |              |
| Password:              |                                                                                                    |              |
|                        | OK Cancel                                                                                                    |              |

برای ورود به phpMyAdmin نیازمنده داشتن نام کاربری و رمز عبور است.

نام کاربری پایگاه داده به صورت پیشفرض برای ورود و برای همه دیتابیس ها root است.

رمز عبور نیز همان رمزی است که درقسمت نصب نرم افزار وارد کردید.

ساختن پایگاه داده:

را کلیک کنید.

برای ایجاد پایگاه داده بعد مراحل زیر را طی کنید.

| Create new data | base 🕜    |  |
|-----------------|-----------|--|
| wpdb            | Collation |  |
| Create          |           |  |
| Create          |           |  |

در این قسمت بعد از ورود به phpMyAdmin برای ساختن پایگاه داده جدید در قسمت Create new database نام دیتابیس خود را وارد کنید. اطلاعات کاربری و رمز عبوری مربوط به پایگاه داده این چنین می شود:

User Database: root

نام دیتابیس ساخته شده توسط شما)) Database Name:

همان رمز تعیین شده در نصب نرم افزار)) :Database Password

اجرای برای نصب وردپرس:

هم اکنون امکانات مورد نیاز برای [[نصب وردپرس]] برروی سیستم شما آماده است. فایل های وردپرس را در مسیر:

C:\AppServ\www\wordpress

قرار دهید و در مرورگر خود آدرس زیر را وارد کنید:

localhost/wordpress

### راهنمای استفاده از افزونه های وردپرس

يا

برای استفاده از هر [[افزونه]] ابتدا باید پرونده راهنمای افزونه ( readme.txt یا readme.html) را مطالعه کنید. بیشتر افزونهها برای نمایش عملکرد خود نیاز به اضافه کردن خروجی آنها به طور دستی به پرونده پوسته و یا به محتوای نوشته یا برگه هستند. به عنوان مثال: افزونههایی که دارای دستور:

[ code ]

[/code]

{code}

هستند باید حتما در قسمت نوشته غیر دیداری «ویرایش HTML» نوشته ها/بر گه ها اضافه شوند. و افزونه هایی که دارای دستور: <? php if (function\_exists(")): ?>

برای نمایش آن هستند باید حتما در فایل [[پوسته]] قرار بگیرند.

پیشنهاد می شود برای حفظ امنیت وبلاگ حتما از افزونه های به روز شده در wordpress.org استفاده کنید.

بعد از نصب افزونه و تغییر در تنظیمات آن, افزونه به صورت خودکار در پایگاه داده ای که وردپرس را روی آن نصب کرده اید جدولی ایجاد می کند.

## راه اندازی وردپرس

یکی از دلایل موفقیت وردپرس مراحل نصب بسیار آسان آن است. اگر تا بهحال هیچ سیستمی نصب نکردهاید و در این زمینه تجربه ندارید اصلاً نگران نباشید، چراکه ما این مراحل را بصورت قدم به قدم و همراه با تصویر به شما یاد خواهیم داد.

قبل از نصب شما نیاز به یکسری پیشنیاز دارید، پس حتماً قبل از خواندن ادامه این مطلب اطمینان حاصل کنید که مطلب پیش از نصب را خواندهاید و تمام ابزارهای موردنیازتان آماده است.

### نكات قابل ذكر

- برای شروع نصب وردپرس شما باید بدانید که میزبان شما حداقل نیازمندی ها را دارد .
- آخرین نگارش وردپرس فارسی را دریافت کنید و آن را در رایانه خود از حالت فشرده خارج کنید.
  - اکنون این آموزش را چاپ کنید تا یک کتابچک آموزش نصب وردپرس دستی داشته باشید .

## نصب معروف پنج دقيقه اي

این بخش از آموزش، برای کاربرانیست که قبلاً تجربه نصب یک سیستم روی میزبان را داشتهاند. اگر کاربر تازهکار هستید، به ادامه این مطلب و بخش نصب با جزییات مراجعه کنید.

- ۱- وردپرس فارسی را دریافت و از حالت فشرده خارج کنید.
- ۲- پایگاهداده مورد نیاز برای وردپرس را بر روی میزبان خود بسازید.
- ۳- پرونده wp-config-sample.php را به wp-config.php تغییر نام دهید.
- ۴- پرونده wp-config.php را توسط یک برنامه ویرایشگر مانند (notepad) باز کنید و اطلاعات لازم را در آن وارد کنید.

۵- پروندههای وردپرس را به میزبان خود منتقل کنید.

۵–۵- اگر وردپرس را بر روی دامنه اصلی خود نصب می کنید مثل http://example.com، پروندهها باید در پوشهی ریشه root یا wwwیا public\_html بر روی میزبان شما بارگذاری شوند.

۲-۵- اگر میخواهید وردپرس را در یک پوشه نصب کنید مثل http://example.com/blog، باید نام پوشه wordpress که پروندهها در قرار دارند را به نام پوشهی موردنظر خود، تغییر دهید (در مثال بالا ما باید نام پوشه wordpress را به blogتغییر دهیم)؛ سپس پوشهی موردنظر را به میزبان خود منتقل کنید.

۶- به صفحه نصب وردپرس بروید (wp-admin/install.php) و مراحل نصب را انجام دهید.

۱-۶- اگر وردپرس را بر روی دامنه اصلی خود نصب کردهاید، باید به نشانی http://example.com/wp-admin/install.php مراجعه کنید.

۲-۶- اگر وردپرس را در یک پوشه مثلاً blog نصب کردهاید، باید به نشانی http://example.com/blog/wp-admin/install.php مراجعه کنید. الان وردپرس شما نصب و قابل استفاده است.

نصب با جزييات

مرحله اول: دریافت و باز کردن

در ابتدا باید آخرین نگارش وردپرس فارسی را از این نشانی دریافت کنید. اگر از ویندوز استفاده میکنید، پیشنهاد ما این است که پروندهی Zip را دریافت کنید.

حجم وردپرس چیزی حدود سه مگابایت است. بعد از دریافت باید پرونده را از حالت فشرده خارج کنید. برای این کار میتوانید از برنامههایی مثل vip-V یا WinRAR استفاده کنید.

<u>نکته</u>: ویندوز XP و ویستا و ۷ ، قادر هستند پروندههای فشرده Zip را بدون استفاده از برنامهی جداگانه باز کنند.

مرحله دوم: ساخت پایگاهداده و کاربر

شما در این مرحله باید یک پایگاهداده (database) بسازید. اطلاعاتی که در وردپرس ایجاد میکنید مانند ایجاد یک دسته، نوشتن یک مطلب، نظر یک مخاطب و… در پایگاهداده بر روی میزبان شما ذخیره میشود. اگر یک پایگاه داده ساخته شده دارید می توانید از آن استفاده کنید …

### سی پنل

اگر سایت شما دارای پانل "سی پنل " است از این آموزشک که بخشی از راه اندازی وردپرس است می تواند به شما برای ساخت پایگاده داده ها یا DataBase کمک کند. وارد پانل سی پنل شوید.

- نشان MySQL Database Wizard را در بخش DataBase انتخاب کنید.
- در Step 1. Create a Database نام دیتابیس را وارد کنید و مرحله بعد را انتخاب کنید.
- در Step 2. Create Database Users نام کاربری و رمز دیتابیس را وارد کنید. به یاد داشته باشید که از رمز عبور قوی استفاده کنید . بر روی Create User کلیک کنید. کلیک کنید.
  - در Step 3. Add User to Database، گزینه All Privileges را انتخاب کنید و به مرحله بعد بروید.
  - در Step 4. Complete the task مقادیر نام کاربری، رمز عبوری و نام میزبان hostname را وارد کنید . ( hostname معمولا localhost میباشد )

### پلسک

اینجا را مشاهده کنید : Plesk 7 at tamba2.org

### دایرکت ادمین

### وارد پانل دایرکت ادمین شوید

- MySql Management را از بخش Domain Management انتخاب کنید.
- Create a new Database را از ستون کناری در کادر Options را انتخاب کنید.
  - نام دیتا بیس، نام کاربری و رمز عبور آن را مشخص کنید.
    - بر روی دکمه Create کلیک کنید.

### مرحله سوم: ويرايش پرونده wp-config.php

در مرحله اول که شما فایل های وردپرس را باز می کنید در پوشه اصلی فایلی به نام wp-config-sample.php می بینید. این فایل رو به wp-config.php تغییر نام داده و بوسیله ادیتور متن تان آنرا باز کنید مثل notepad حالا شما باید اطلاعات ساخته شده در مرحله دوم را به این فایل بدهید . بعد از باز کردن این فایل متن زیر را در این فایل می بینید :

### \*\* //MySQL settings \*\* //

define('DB\_NAME', 'putyourdbnamehere'); // The name of the database define('DB\_USER', 'usernamehere'); // Your MySQL username define('DB\_PASSWORD', 'yourpasswordhere'); // ...and password define('DB\_HOST', 'localhost'); // 99% chance you won't need to change this value define('DB\_CHARSET', 'utf8'); define('DB\_COLLATE', '');

- شما در این بخش ۶ گزینه می بینید با نام های :
- : DB\_NAME نام دیتابیسی که در مرحله دوم ساختید.
  - : DB\_USER نام کاربری ساخته شده در مرحله دوم.
- : DB\_PASSWORD رمز عبور تعریف شده برای کاربر ( ساخته شده در مرحله دوم ).
- : DB\_HOST نام هاست شما ( معمولا این مقدار localhost هست اما نه همیشه ).
  - : DB\_CHARSET نوع كاراكتر ديتابيس شما ( اين مقدار معمولا utf8 هست ).
    - : DB\_COLLATE تطبیق دیتابیس که باید مقدار آن خالی باشد.

توجه داشته باشید که شما نباید ۲ گزینه آخر یعنی DB\_CHARSET و DB\_COLLATE را تغییر بدهید و در ٪۹۹ موارد هم نیازی به تغییر گزینه چهارم یعنی DB\_HOST نیست بنابراین بیشتر کار شما در این قسمت مربوط به پرکردن سه گزینه اول هست .

توجه داشته باشید که شما نباید خود این قسمت ها رو تغییر بدید ( چیزی که تغییر می کنه مقادیر این هاست . بطور مثال در این فایل مقدار DB\_NAME که باید تغییر کند عبارتی است که در داخل ۲ کاراکتر ' و ' قرار دارد یعنی putyourdbnamehere

بنابراین کار شما این هست که نام دیتابیس را در قسمت اول ، نام کاربری را در قسمت دوم و رمز عبور کاربر را در قسمت سوم وارد کرده و فایل را ذخیره کنید . مرحله چهارم: بارگذاری پروندهها

در این مرحله باید فایل هایی که از حالت زیپ خارج کردید رو به همراه فایل تغییر یافته wp-config.php به روی هاست خود انتقال دهید . این کار بوسیله برنامه FileZilla براحتی قابل انجام است . در زیر ما تنها به چند نکته مهم اشاره می کنیم .

شما می توانید <u>به سه حالت زیر وردپرس را نصب کنید</u> :

۱- روی پوشه root ( اصلی ) که آدرس وبلاگ شما بدین صورت می شه : http://example.com

۲- روی یک دایرکتوری مثلا blog که آدرس وبلاگ شما بدین صورت می شود : http://example.com/blog

۳- روی یک ساب دومین مثلا wordpress.example.com که آدرس وبلاگ شما بدین صورت خواهد شد : http://wordpress.example.com

حالت اول : در این حالت شما باید محتویات پوشه wordpress را که دانلود کردید بر روی پوشه rootهاست خود آپلود کنید ( بطور مثال این پوشه در cPanel پوشه public\_html است ) .

حالت دوم : در این حالت شما باید پوشه wordpress که محتویات لازمه در اون هست رو به نام دایرکتوری مورد نظر تغییر نام بدهید ( در مثال ما باید پوشه wordpress را به blog تغییر نام دهید ) و سپس پوشه را بر روی هاست خود آپلود کنید .

sub domain حالت سوم : در این حالت شما ابتدا باید یک sub domain بسازید ( به قسمت مدیریت هاست خود مراجعه کنید ) . پس از انجام این کار یک پوشه با نام domain حالت سوم : در این حالت شما ابتدا باید یک پوشه با نام domain که شما ساختید باید در پوشه اصلی هاستتان قابل مشاهده باشد . به آن پوشه مراجعه کرده و محتویات فولدر wordpress را در آن کپی کنید .

## مرحله پنجم: اجرای فرآیند نصب

بوسیله مرور گرتان به قسمت wp-admin/install.php مراجعه کنید . آدرس این قسمت بسته به جایی که فایل ها را آپلود کردید متغیر هست . ما مرحله قبل ۳ نوع آپلود فایل ها رو توضیح دادیم . در این قسمت بسته به مرحله قبل آدرس قسمت وسمت wp-admin/install.php بدین صورت است :

حالت اول : در این حالت شما باید به آدرس http://example.com/wp-admin/install.php مراجعه کنید .

حالت دوم : مراجعه به http://example.com/blog/wp-admin/install.php ( در اینجا مثال blog فرض شده ) .

حالت سوم : مراجعه به http://wordpress.example.com/wp-admin/install.php ( مثال ordpress فرض شده ) .

مراحل نصب

بعد از مراجعه به آدرس wp-admin/install.php صفحه ای مانند تصویر زیر باید مشاهده کنید :

| 😰 وردپرس فارسی                                                                                                    |
|----------------------------------------------------------------------------------------------------|
| خوش آمديد                                                                                                    |
| سرود معروف وادامارد لاحتماد بوديرس جونرأسما خاند موامد مستداد را حواب در تبر الوصورية تبها اطلافات جواسه خدد زبرارا عوست ويبتري و<br>مشرقه جري الوار عثم الكبرونكب جهاد را به كار مريد                  |
| اطلاعات مورد نبار                                                                                                    |
| المقط المقالمات ربيران بالبيد الكران سالميه ابعدآ مرابيرات الميترمتان دعيت                                                                                                    |
| entre plant                                                                                                    |
| میداست.<br>مرابع ساحقن با بالبریزید فشق از خروف الندار افدات فاصلحی                                                                                                    |
| رسوا دوبار<br>اگر آن است را «اند نگارید<br>درمانید» حمین خواکر ساند<br>سیشید.<br>است.<br>این رمی شدا باید از ۲ مراد سانین ایند. راید تویتر از در این از مرود بزرگ و اینک انداد و سیاریان داده ۲۰۱۹،۱۳۹۶ |
| ايسان شما<br>المان المان المان المان الرابانه الار برومي الم                                                                                                    |
| 😡 سی توانی سایتم در موجوداند شمین و در ماند آنوآنا. و تاثیر این دیده شود                                                                                                    |
| راجلداري ورنجع                                                                                                    |

در تصویر بالا باید در قسمت «عنوان سایت» عنوان وبلاگ خود را بنویسید ( بعدا قابل تغییر است ) سپس شناسهای را برای مدیریت وبسایت تعیین کرده و سپس رمز مورد نظر خود را دوبار وارد کنید. در قسمت «ایمیل شما» نیز ایمیل خود را وارد نمایید ( توجه داشته باشید که رمز عبور شما برای ورود به وردپرس به این آدرس ایمیل فرستاده می شود ) . در صورت تمایل تیک مربوط به «میخواهم سایتم در موتورهای جستوجو مانند گوگل و تکنوراتی دیده شود» را تغییر داده و سپس روی دکمه «راهادازی وردپرس» کلیک کنید.اگر مراحل را صحیح رفته باشید، با تصویر زیر مواجه می شوید که به معنای تمام شدن نصب وردپرس فارسی میباشد.

| 🚱 وردپرس فارسی |                                            |
|----------------|--------------------------------------------|
|                | انجام شدا                                  |
| μe             | منطر کارهای سلندری بوده ا محضد که با اسد ش |
| nes            | htaght مناسد                               |
| Sad            | alatin en                                  |
|                | (u)                                        |

در اینجا میتوانید روی دکمه «ورود» کلیک کنید تا وارد قسمت مدیریت وردپرس فارسی خود شوید .

یک نسخه از نام کاربری و رمز عبور که در این قسمت به شما داده شد به ایمیل شما نیز فرستاده می شود.

اشکال یابی این قسمت

اگر با مراجعه به آدرس wp-admin/install.php با خطاهای زیر مواجه شدید:

## خطا در برقراری ایرتباط با پایگاهداده

این خطا به این معاملیه که نامکاربری و رمز وارده در بروندهن vp-config.php اختیام هستند با نمرینوانیم به پلیگاهدادهن localhost معمل شویم. این خطا همچنین مرینواند بحالیل ایراد در پایگاهدادهی سروسیدهنده شما باشد.

شما مطمئن هستبد که نام کاربری و رمز (مربوط به پایگاهاده) را درست وارد کردهاید؟
شما مطمئن هستبد که نام سرویس دهنده (extrans) را درست وارد کرده اید؟
شما مطمئن هستبد که سروس دهنده را بگاهداده در حال اجراست؟

اگر از شرایط بالا مطمدن بستید بیتر است با مسئول سروسیدهنده، خود تماس بگیرید و اگر هنوز به کمک نیار داشتید مردوایند. به انجمن وردیرس فارسی مراجعه ساید

به مرحله دوم و سوم مراجعه کنید و مطمئن شوید که اطلاعات وارد شده در فایل wp-config.php

از سالم بودن هاست خود در آن زمان مطمئن شوید .

## راهاندازى افزونه جلالى

نمی توان پایگاهداده را انتخاب کرد

اما میدوانیم به سرویس دهندهی بایگاهداده منصل شویم (بعنی نام کاربری و رمز شما درست هستند) اما سیدوانیم بایگاهدادهی assays 1.e انتخاب کنیم

- شما مطمئن هستید که این پایگا «داد» وجود دارد؟ ...
- + آبا نام کاربون ross اجازین دسترسی به پایگاه،اده ۲۰ دوده» را داره؟
- در برخب موارد بام پایگانداده با یک بنشوند. بام کاربری آذار میخود" برای صوبه میدواند چنزی ضببه به Lange association باشد. بینکی است ایراد از همین با باشد؟

اگر نمیدایند چگرده یک پایگاهداده را راه امازی کند؟ بیتر استه با مصنول صروبس دهنده خود تمامی بگیرید. و اگر شور به کمک نیار داشته میتوانید به انجمن وردیرین فارسی مراجعه نمایند

برای بهره گیری از تاریج جلالی (هجری شمسی)، شما باید افزونه وردپرس فارسی را فعال کنید. برای این کار در بخش مدیریت، بهقسمت افزونهها رفته و افزونهی جلالی را با نام wp-jalali در آن قسمت فعال کنید، سپس تنظیمات مربوط به افزونه را در صفحهی خود افزونه بهدلخواه تغییر دهید.

### ساخت فایل htaccess

برای استفاده از قابلیت تغییر پیوند یکتا شما نیاز دارید که یک فایل htaccess با دسترسی کامل داشته باشید.

جهت انجام این کار برنامه notepad را باز کرده و بدون اینکه چیزی درونش اضافه کنید آنرا با نام htaccess ذخیره کنید . فایل htaccess.txt را در پوشه وردپرس تان بر روی هاست بریزید ( همان جایی که فایل wp-config.php هست ) . حالا شما باید این فایل را از htaccess.txt به htaccess تغییر نام دهید .

http://up.iranblog.com/images/jvxgutoe53xh1svksty.png http://up.iranblog.com/images/wy9wbagbu5r0xjkizp45.png

در آخر نیز به این فایل دسترسی ۷۷۷ بدهید ( مطلب [[تغییر دسترسیها]] را بخوانید ).

توجه داشته باشید که شما نباید ۲ گزینه آخر یعنی DB\_CHARSET و DB\_COLLATE را تغییر بدهید و در ٪۹۹ موارد هم نیازی به تغییر گزینه چهارم یعنی DB\_HOST نیست بنابراین بیشتر کار شما در این قسمت مربوط به پرکردن سه گزینه اول هست .

توجه داشته باشید که شما نباید خود این قسمت ها رو تغییر بدید ( چیزی که تغییر می کنه مقادیر این هاست . بطور مثال در این فایل مقدار DB\_NAME که باید تغییر کند عبارتی است که در داخل ۲ کاراکتر ' و ' قرار دارد یعنی putyourdbnamehere

بنابراین کار شما این هست که نام دیتابیس را در قسمت اول ، نام کاربری را در قسمت دوم و رمز عبور کاربر را در قسمت سوم وارد کرده و فایل را ذخیره کنید . مرحله چهارم: بارگذاری پروندهها

در این مرحله باید فایل هایی که از حالت زیپ خارج کردید رو به همراه فایل تغییر یافته wp-config.php به روی هاست خود انتقال دهید . این کار بوسیله برنامه FileZilla براحتی قابل انجام است . در زیر ما تنها به چند نکته مهم اشاره می کنیم .

شما می توانید <u>به سه حالت زیر وردپرس را نصب کنید</u> :

۱- روی پوشه root ( اصلی ) که آدرس وبلاگ شما بدین صورت می شه : http://example.com

۲- روی یک دایرکتوری مثلا blog که آدرس وبلاگ شما بدین صورت می شود : http://example.com/blog

۳- روی یک ساب دومین مثلا wordpress.example.com که آدرس وبلاگ شما بدین صورت خواهد شد : http://wordpress.example.com

حالت اول : در این حالت شما باید محتویات پوشه wordpress را که دانلود کردید بر روی پوشه rootهاست خود آپلود کنید ( بطور مثال این پوشه در cPanel پوشه public\_html است ) .

حالت دوم : در این حالت شما باید پوشه wordpress که محتویات لازمه در اون هست رو به نام دایرکتوری مورد نظر تغییر نام بدهید ( در مثال ما باید پوشه wordpress را به blog تغییر نام دهید ) و سپس پوشه را بر روی هاست خود آپلود کنید .

sub domain حالت سوم : در این حالت شما ابتدا باید یک sub domain بسازید ( به قسمت مدیریت هاست خود مراجعه کنید ) . پس از انجام این کار یک پوشه با نام domain حالت سوم : در این حالت شما ابتدا باید یک پوشه با نام domain که شما ساختید باید در پوشه اصلی هاستتان قابل مشاهده باشد . به آن پوشه مراجعه کرده و محتویات فولدر wordpress را در آن کپی کنید .